# QUICK GUIDE

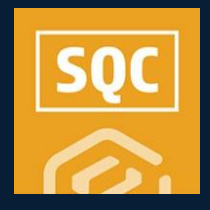

### ENABLE ITPs (ORG-LEVEL)

- 1. At the root organization level, select **Settings > Completions or Compliance**.
- On the Product Settings > Module Management page, turn the Inspection and Test Plans toggle on for those modules using the functionality.

| Ξ.             |                                         |                                                                        |                       |                             |
|----------------|-----------------------------------------|------------------------------------------------------------------------|-----------------------|-----------------------------|
|                | PRODUCT SETTINGS MODULE SETTINGS        |                                                                        |                       |                             |
| ) M            | odule management. Template integrations |                                                                        |                       |                             |
| Ð              |                                         |                                                                        |                       | ٩                           |
| • м            | oblerane                                | Description                                                            | Secondary module name | Inspectice and Test Plane() |
| 2 8            | Mety                                    | A module to track and manage safety related business processes.        | Safety                | 0                           |
| . 0            | nvironmental                            | A module to track and manage environmental related business processes. | Environmental         | Θ                           |
| <sup>8</sup> 0 | ompliance                               | A module to track and manage compliance related business processes.    | Compliance            | 0                           |
| © a            | sange                                   | A module to track and manage change related business processes.        | Change                | 0                           |
| 8 0            | alban                                   | A module to Yack and manage custom related business processes.         | Oustone               | 0                           |

### SET UP AN ORG-LEVEL ITP

- At the root organization level, select Settings > Completions or Compliance > Module Settings.
- 2. Click on the desired module.
- 3. Click on Inspection and Test Plans tab.
- 4. Click the Create ITP button.
- 5. Complete the required information.
- 6. Use one of these options to continue.

| * ITP name                |                                    |   |
|---------------------------|------------------------------------|---|
| Owner Required Pro        | oject Specific ITP                 |   |
| Account code              |                                    |   |
| 40                        |                                    | х |
| Discipline<br>Contingency |                                    | • |
| Description               |                                    |   |
| Required by owner p       | per contract not on other projects |   |
|                           |                                    |   |

### **OPTION A: DOWNLOAD TEMPLATE**

As a starting point, this downloads an Excel template to be filled out.

An Import Sheet tab, Instruction Sheet tab, and Example Sheet tab are provided for your assistance.

| A7  | •                   | Xv             | fx           |           |            |                     |                        |                 |                      | ¥  |
|-----|---------------------|----------------|--------------|-----------|------------|---------------------|------------------------|-----------------|----------------------|----|
|     | A                   |                |              |           |            |                     |                        |                 |                      |    |
| 1   | Position ID         | Section        | *Activity De | scription | *Frequency | *Hold/Witness Point | Specification/Code Ref | erence URL link | Required records - 0 |    |
| 2   |                     |                |              |           |            |                     |                        |                 |                      |    |
| 3   |                     |                |              |           |            |                     |                        |                 |                      | ŧ. |
|     | > Impo              | ort Sheet      |              |           |            |                     | 10                     |                 | D                    |    |
| Rea | dy 🛛 🏗 Accessibilit | h: investigate |              |           |            |                     | La Display Settings    |                 | + 1001               |    |

### **OPTION B: SELECT FILE TO IMPORT**

Used when the Inspection and Test Plan Import Template has already been filled out, and you have access to it.

- 1. Select the import file from your computer.
- 2. To see all ITPs, click the Inspections & Test Plans tab.

| ≡      | Street Smoothere Smeltere Arb (1000211 / Settings                                                                 | •          | 0 0          | 0 Ⅲ              |
|--------|----------------------------------------------------------------------------------------------------|------------|--------------|------------------|
| >      | Module settings  Duality Duality Duality Dispection & Test Plans Dispection & Test Plans                          |            |              |                  |
| ©<br>@ | Paping (2)<br>Paping<br>Konoun Code 19 Durgsprine Paping Crustellity Ramit July 256-2522 1108-23 MA               |            | Version '    | DRAFT            |
| ۲      | •                                                                                                    | Q          | App          | ove              |
| ۲      | Drag a column header and drop it here to group by that column                                                     |            |              |                  |
| 8      | Position 10 🐨 Group 🐺 System 10 🐨 Activity description 🖤 Prequency 🐺 Heid/Witness Point 🐺 Specification/Code 🐺 Sp | ecfication | (Code Refere | - <del>-</del> 0 |
| ۲      | No terre found                                                                                                    |            |              | î                |

### **OPTION C: SAVE**

Used when you want to build the ITP one line item at a time.

1. Select the ⊕ icon to add a line item.

| ≣        | Q Steel Strative Training Job   100031 / Settings                                                                                           | Ø         | ٥ (     | 0 0                   | =           |
|----------|----------------------------------------------------------------------------------------------------|-----------|---------|-----------------------|-------------|
| >        | Module settings  Ouality  Inspection & Test Plans  Piping                                                                                   |           |         |                       |             |
| ()<br>(* | Papag (2)<br>Parag<br>Nanaratan 2) - Nanara Pana - Samula Iana (2) 46.2021 1.06.3 M                                                         |           | Ve      | rsion 1- C<br>View Hi | KAAFT<br>E. |
| ۲        |                                                                                                    | 0         | ٦ (     | Арргои                | •           |
| ۲        | Drag a column header and drop it here to group by that column                                                                               |           |         |                       |             |
| 8        | Position D $\mp$ Group $\mp$ System D $\mp$ Activity description $\mp$ Prequency $\mp$ Hold(Witness Point $\mp$ Specification/Code $\mp$ Sp | pecficate | on/Code | Refere-               | ÷ D         |
| ۲        | No items fromd                                                                                                    |           |         |                       | 1           |

2. Once all parties approve, click **Approve** to make the ITP available.

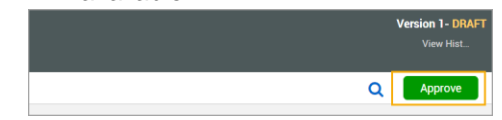

• The ITP is now approved and ready to be used on the project.

| 😑 🛕 Street Structure Training Job   105007           | / Setlings                                                |             |                         |                          |   |      | ۲      |  |
|------------------------------------------------------|-----------------------------------------------------------|-------------|-------------------------|--------------------------|---|------|--------|--|
| Quality > Project settings                           |                                                           |             |                         |                          |   |      |        |  |
|                                                      |                                                           | USER CROUPS | INSPECTION & TEST PLANS |                          |   |      |        |  |
| B: Copy ITPs from Drg                                |                                                           |             |                         | L Coverkeat template 🔠 🗃 | 2 | Gree | te ITP |  |
| Cast in place concrete<br>Vesion 1 - APPROVED<br>CIP | INEIGHT - ITP-CONC-2.02.01 C<br>Version2 - APPROVED<br>OP |             |                         |                          |   |      |        |  |
| 9 0.1                                                | 9 % 1                                                     |             |                         |                          |   |      |        |  |

### **ENABLE ITP MAPPING TO PLAN**

- 1. From within a project, click Settings.
- 2. Select Plan.
- 3. Ensure the **Enable ITP mapping between Compliance and Plan** toggle is turned on.

|                                                                                                    |      |                                    |                                                                                                    |        |     | 8 |
|----------------------------------------------------------------------------------------------------|------|------------------------------------|----------------------------------------------------------------------------------------------------|--------|-----|---|
| >                                                                                                    |      |                                    | GLOBAL OPTIONS                                                                                                    |        |     | 1 |
|                                                                                                    |      |                                    |                                                                                                    | Cancel | See |   |
| <ul><li>Image: Construction</li><li>Image: Construction</li><li>Image: Construction<th></th><th>General</th><th></th><th></th><th></th><th>Í</th></li></ul> |      | General                            |                                                                                                    |        |     | Í |
|                                                                                                    | Plan | Cardie Mark An expension constant" | Note a denorman and a series of a denormal and a series of a denormal and a denormal and a denor |        |     |   |
|                                                                                                    |      | Allow exercisioning of components  | ٥                                                                                                    |        |     |   |

 ITPs can be mapped to a component in Quantity Tracking or in Work Packaging.

### Phone: In United States: +1 800 801 1426 In Australia: 1 800 727 102 Worldwide: +61 3 9291 0820 Email: support@ineight.com

## QUICK GUIDE MAP THE ITP IN PLAN

### ENABLE PROJECT SPECIFIC ITP MAPPING

1. From within the project settings, on the Plan tab, ensure the **Enable ITP Mapping Between Compliance and Plan** toggle is turned on.

|                                                                                      | GLOBAL OPTIONS                                                                                                    |
|--------------------------------------------------------------------------------------|----------------------------------------------------------------------------------------------------|
|                                                                                      |                                                                                                    |
| General                                                                              |                                                                                                    |
| Enable default component creation?                                                   | Refresh default components<br>C Refresh<br>Selecting refresh will ensure all default components are created in plan que |
| Associate claiming scheme to WBS phase code?                                         | Enable account code assignment to claiming scheme?                                                                      |
| Associate claiming to Material components<br>Includes IRES value and claiming scheme | Automatically inherit CINA to component from assigned<br>work package?                                                  |
| Enable ITP mapping between Compliance and Plan                                       | Enable external material tracking integrations?                                                                         |

2. Click Save.

### ADD ITPS TO INDIVIDUAL COMPONENTS

- 1. Ensure the Enable ITP Mapping toggle is turned on as shown above.
- 2. From within a project, in Quantity Tracking, select a component.
- 3. Click MANAGE ITPs.

#### 

4. Click the Add ITPs to Component button.

|                          | \$≡ III View:   | • |
|--------------------------|-----------------|---|
| Inspections & Test plans |                 | × |
|                          | No ITP's added. | - |

5. Select one or more available ITPs; then click **ADD**.

### Add (Thy to Component Available (Thy to Project) The Second Second Seco

- 6. Select 1 or more Activities.
  - The ITP(s) will now show as associated with the component and the details will appear.

### ASSOCIATE AN ITP TO A WORK PACKAGE

- 1. Ensure the Enable ITP Mapping toggle is turned on as shown above.
- 2. From within a project, in Work Packaging, open an Installation Work Package.
- 3. Click on the **Workspace** tab.
- 4. Check the box for Activity Components.

| M | anage workspace     |  |
|---|---------------------|--|
|   | Equipment           |  |
|   | Materials           |  |
| 1 | 🗌 Budget            |  |
| - | Activity components |  |
|   | Contract components |  |

5. Click the • Add Activity components by WBS icon.

6. In the pop-up window, click the  $\bigcirc$  icon to select the component with the associated ITP.

| Aral  | able components in Project :       |                               |        |                      |      |          |                     |
|-------|------------------------------------|-------------------------------|--------|----------------------|------|----------|---------------------|
|       | Component name                     | Description $\overline{\neg}$ | Area 🔫 | Discipline/Commodily | W85  | Type     | $\overline{\gamma}$ |
| ۲     | Module 27 - C24: Cross Bra         | Module 27 - C24: Cross Bra    | North  | Metals               | 1005 | Activity |                     |
| ۲     | Module 27 - C23: Cross Bra         | Module 27 - 023. Cross Bra    | North  | Metals               | 1005 | Activity |                     |
| ۲     | Module 27 - 825: Beam Ass          | Module 27 - B25: Beam Ass.    | North  | Metals               | 1005 | Activity |                     |
| ۲     | Module 27 - 824: Cross Bra         | Module 27 - 824. Cross Bra    | North  | Metals               |      | Activity |                     |
| ۲     | Module 27 - 823: Dross Bra         | Module 27 - B23: Cross Bra    | North  | Metals               | 1005 | Activity |                     |
| Selec | ted Components:                    |                               |        |                      |      |          | Ciear a             |
| Mo    | dule 27 - 824. Cross Brace Assembl | ły ×                          |        |                      |      |          |                     |

- 7. Once complete, click **ADD**.
  - ITPs can also be associated to components in Work Packaging by clicking in the ITP column.

| Add Activity components by WBS |          |          |            |          |   |  |  |
|--------------------------------|----------|----------|------------|----------|---|--|--|
| <b>.</b> =                     | WBS CB 👻 | Comp C 👻 | Discipline | TPs      |   |  |  |
|                                | 0.0      | 0.0      | Metals     | (+)      | 1 |  |  |
|                                | 0.0      | 0.0      | Metals     | $\oplus$ |   |  |  |
|                                | 0.0      | 0.0      | Metals     | Ľ        |   |  |  |

- The ITP(s) will now show as associated with the work package and the details will appear.
- Assuming project-specific ITPs are already set up and mapped within Compliance and/or Completions, ITP Forms can now be scheduled in those respective products.

### **NEED SOME MORE HELP?**

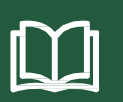

Learn more in our Knowledge Library learn.ineight.com

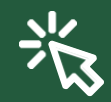

Take a course at InEight U university.ineight.com